# 上海市教育考试院在线收费系统

# 用户手册

### 网上缴费操作步骤如下:

一、登录上海市教育考试院"上海招考热线"网站(www.shmeea.edu.cn)。

二、点击进入首页左下方"考试报名"栏目。

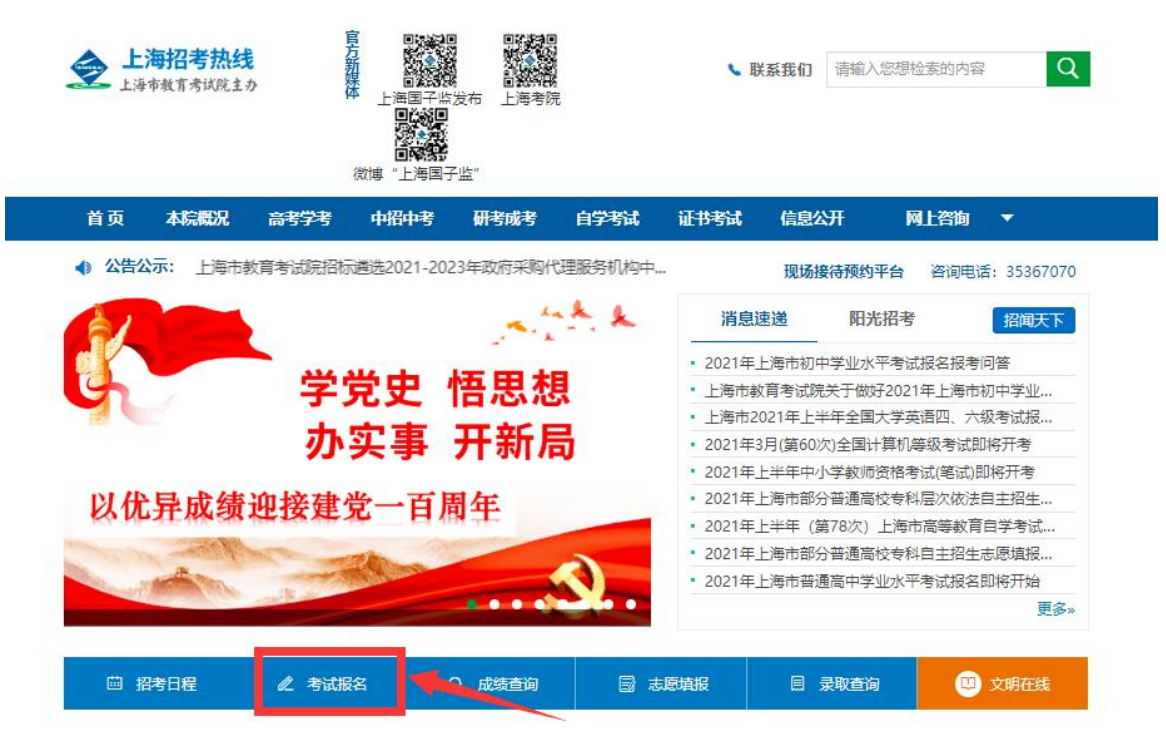

三、点击"网上缴费系统"选项。

| 首页       | 本院概况            | 高考学考 | 中招中考 | 研考成考           | 自学考试               | 证书考试   | 信息公开 | 网上咨询 | - |
|----------|-----------------|------|------|----------------|--------------------|--------|------|------|---|
| 首页> 考试报名 |                 |      |      |                |                    |        |      |      |   |
| 考试报名     | 志愿填报            |      |      |                |                    |        |      |      |   |
|          | <b>一</b> 网上缴费系统 | 5    |      | 2023年」<br>信息确认 | 上海市普通高校体育<br>及网上付费 | 發美专业统考 |      |      |   |
|          |                 |      | 共2条订 | 己录 1/1页 首页上    | 一页下一页尾页            | 第 1 ~页 |      |      |   |

### 1. 选择线路,点击进入网上缴费系统。

| 首页> 考试报名 |                            |
|----------|----------------------------|
|          | 2022-10-24 07:56:50 网上缴费系统 |
|          | 线路一:[点击进入]                 |

2. 进入上海市教育考试院在线收费系统,如下图:

| 首页 | 缴费须知 | 用户手册        |                               |                              |  |
|----|------|-------------|-------------------------------|------------------------------|--|
|    |      |             |                               |                              |  |
|    |      | 上海市教考生物     | <b>育考试院</b><br><sup>费入口</sup> | •                            |  |
|    |      | 账号: 请输入账号   |                               | 注:账号为证件号                     |  |
|    |      | 密码: 初始密码为证( | 特局六位                          | 注:英文字母区分大小写<br>(初始密码为证件号后六位) |  |
|    |      | 验证码: 请输入验证码 | FQEE                          | 看不清?换—张                      |  |
|    |      |             | 忘记密码?                         |                              |  |
|    |      | 1           | 録                             |                              |  |

依次输入账号(账号为证件号)、密码(初始密码为身份证后六位)、验证码,信息输入
完整后,点击"登录"按钮。如下图(图片内容仅供参考):

| ち工物女ハト    | 1                            |
|-----------|------------------------------|
| 账号:       | 注:账号为证件号                     |
| 密码:       | 注:英文字母区分大小写<br>(初始密码为证件号后六位) |
| 验证码: FQEE | FQEE 看不清?换一张                 |

考生首次登录后,需要重新设置密码,密码格式为:8-16位字符,须包数字英文字母,英文字母区分大小写,设置完成后,点击"确定",如下图所示:

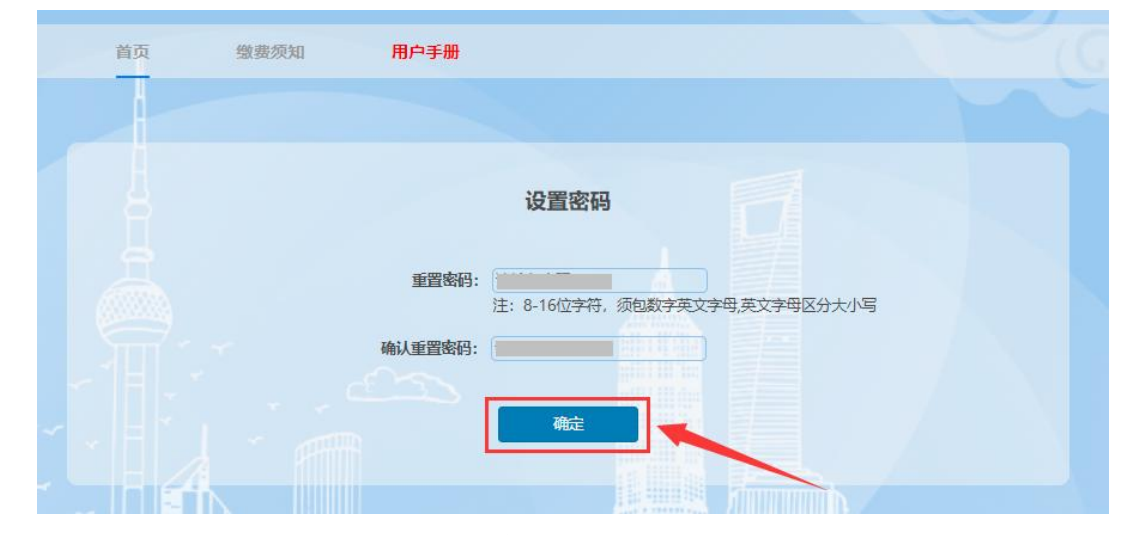

密码重置成功后,点击"回到登录页",使用新密码重新登录,如下图所示:

|      | 提示信息             | ×     |              |  |
|------|------------------|-------|--------------|--|
| 重    | 密码设置成功           |       | 学母 英文字母区分大小写 |  |
| 确认重重 | 12419: [******** | 页录图段回 |              |  |
| 1 -  | 確                | ŧ     |              |  |
| 4    |                  |       |              |  |

(1)重新登录后,进入缴费页面,页面显示考生姓名、证件号、手机号等信息,请考生仔

| 在线缴费   |        | 退出     |
|--------|--------|--------|
| 个人信息   |        |        |
| 姓名:    | 证件号:   | 手机号:   |
| 缴费业务信息 |        |        |
| 业务名称   | 缴费开始时间 | 繳费结束时间 |
|        |        | 进入缴费   |
|        |        |        |

细核对个人信息,核对无误后,点击"进入缴费"按钮,如下图所示(图中内容只供参考):

(2)点击"进入缴费"后,页面显示缴费金额及缴费状态,点击"提交缴费"按钮进行网 上缴费,如下图所示(图中内容只供参考):

| <u>返回主页</u> |      |     | 退出   |
|-------------|------|-----|------|
| 网上缴费        |      |     |      |
| 缴费项目列表      | 缴费金额 | 状态  |      |
|             |      | 未缴费 | 提交缴费 |
|             |      | /   |      |

(3) 在弹出的缴费窗口(上海市一网通办公共支付平台)页面上,选择要使用的支付渠道后, 点击"确认支付"。如下图所示(图中内容只供参考):

|              | 💩 上海市一网通              | 办公共支付平台 |       |
|--------------|-----------------------|---------|-------|
| <b>订</b> 单详情 |                       |         |       |
| 订单号:         | 有效时间:29分56秒           | 金额: 元   | 订单描述: |
| ● 请选择支付渠道    |                       | _       |       |
| <b>支</b> 就焦  | 在线支付<br>Oddas Figuret | 0       |       |
| 确认支付         |                       |         |       |

(4) 在"上海市一网通办公共支付平台"上进行<mark>扫码支付。</mark>如下图所示(图中内容只供参

| ±4. | \<br>\ |
|-----|--------|
| 写   | ):     |

| 4                        | 📐 上海市一网通办公共支付平台                                                                                                    |
|--------------------------|----------------------------------------------------------------------------------------------------|
| 距离二维码过期还剩 1719 秒,请尽快付款!  | 应付金額                                                                                                    |
| 支付宝支付                    |                                                                                                    |
|                          | 、<br>、<br>、<br>、<br>、<br>、<br>次<br>、<br>次<br>、<br>次<br>、<br>添加朋友<br>一<br>一<br>一<br>一<br>一<br>一<br>一<br>一<br>一<br>一<br>一<br>一<br>一 |
| 「 ] 请使用支付宝扫一扫<br>日掲二维码支付 |                                                                                                    |
| < 选择其他支付方式               |                                                                                                    |

(5) 缴费成功后,等待 5 秒左右,跳转回缴费页面,此时可查看缴费电子发票,点击"查看 票据"。如下图所示(图中内容只供参考):

| 返回主页   |      |     | 退出           |
|--------|------|-----|--------------|
| 网上缴费   |      |     |              |
| 缴费项目列表 | 缴费金额 | 状态  |              |
| 3      |      | 已缴费 | 申请退费<br>查看票据 |
|        |      |     |              |

电子发票如下图所示(图中内容只供参考):

| 景播代码:<br>支款人就一社会信<br>交款人:    | 用代码:                                  |          |       | 栗枝开             | 据亏码:<br>验码:<br>累日期: | Si<br>D<br>⊡uomenon |
|------------------------------|---------------------------------------|----------|-------|-----------------|---------------------|---------------------|
| 項目編码                         | 項目名称                                  | 单位       | 教量    | 标准              | 金額 (元)              | 春注                  |
| 167001                       |                                       | 元/科      | 1     |                 | 0                   |                     |
| 167001                       |                                       | 元/科      | 1     |                 |                     |                     |
| <b>金額合计</b> (大写)             |                                       |          | 175%  | (小等)            |                     |                     |
| 其N/ == == 27 (38 )<br>他<br>信 | 自<br>注意<br>注意                         | 逐 元 可通过师 | 财政部全国 | 财政电子票打          | ≹查验平台http://pj      | jcy. mof. gov. c    |
| 息 (金)、                       | · · · · · · · · · · · · · · · · · · · |          |       | <u>集成人,</u> 上海市 | ·教育老试院##A.F         | 海市教育考试院             |

(6)确认缴费成功后,点击右上角"退出"按钮,退出系统(为保证缴费成功,请考生退出 系统后,再次登录查看缴费状态,建议拍照留存备查)。如下图(图片内容仅供参考):

| 返回主页   |      |     | 退            |
|--------|------|-----|--------------|
| 网上缴费   |      |     |              |
| 缴费项目列表 | 缴费金额 | 状态  |              |
|        | -    | 已缴费 | 申请退费<br>查看票据 |
|        |      |     |              |

## 常见问题解答

1. 问:点击"确认缴费"按钮后,页面只有一个提示信息的弹框,并未弹出支付页面, 该怎么办?

|                                                        | <b>0</b> 4 4 |
|--------------------------------------------------------|--------------|
| yangbo. e × 🕢 上海市高考网上报名系统-网上支 × +                      | K            |
| シン 上海市高考网上报名系统 shanghaishigaokaowangshangbaomingxitong |              |

答:有些浏览器的安全设置会禁用弹窗提示,在网页地址栏输入框右上角点击弹窗提示警告信息,然后点击"允许"。

## 问:在"上海市一网通办公共支付平台"上没有完成支付就退出,会进入什么状态? 如何继续缴费?

答:在弹出"上海市一网通办公共支付平台"后,未完成支付就离开,则会出现以下页面。如果未关闭"上海市一网通办公共支付平台"弹窗,则可进入页面继续完成缴费程序; 如果已关闭,则根据提示点击"确定"按钮后,重新申请缴费。如下图(图片内容仅供参考):

|                                                      | 在线缴费                            |            |      |
|------------------------------------------------------|---------------------------------|------------|------|
| 姓名:                                                  | 证件号:                            |            | 戶机号: |
| 繳费考试项目:                                              | 信息                              | ×          |      |
| 缴费金额                                                 |                                 |            | 缴费状态 |
| 14                                                   | 1. 右恐向木元成文付,请回到<br>付平台"窗口,继续完成; | "上海巾一网通办文  | 未缴费  |
| 意 <mark>:缴费</mark> 成功后,须退出系统,重新登录查 <mark>看缴</mark> 费 | 2. 若您已完成支付,请点击"i<br>态;          | 确定",查看缴费状  |      |
|                                                      | 3.若您支付失败,请点击"确<br>费。            | 定"后,重新申请缴  |      |
|                                                      |                                 | <b>确</b> 定 |      |
| 版权所有 上海市教育考试院 接待时间:周二下午1:                            | 30-4:00 周五上午9:00-11:00(国        | 定节假日除外)    |      |

## 问:为什么在"上海市一网通办公共支付平台"上点击"确认支付"后,出现"订单 已关闭,无法支付"或者"二维码失效"的问题?

答:由于第一次支付时,考生多次点击选择支付方式,并且未在规定时间内(30分钟) 完成付费,超时后"上海市一网通办公共支付平台"会撤销订单,导致无法再进行支付。出 现该问题时,考生可以联系技术支持 QQ进行订单核实处理,或者第二天登录系统支付。

#### 4. 问:已经付费成功了,系统却显示"未缴费",该怎么办?

答:出现这种情况的原因,可能是由于缴费后页面关闭或页面跳转失败导致。可以再次 登录系统,点击"缴费"按钮,系统会根据考生支付时的订单号进行核实缴费状态。